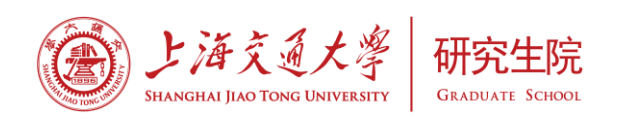

# 研究生选课指南

# 目录

| —、       | 基本概念              | 2 |
|----------|-------------------|---|
| <u> </u> | 选课须知              | 3 |
| 三、       | 选课流程              | 4 |
| 四、       | 选课管理界面            | 5 |
| 五、       | F A Q 研究生选课常见问题解答 | 9 |
|          |                   |   |

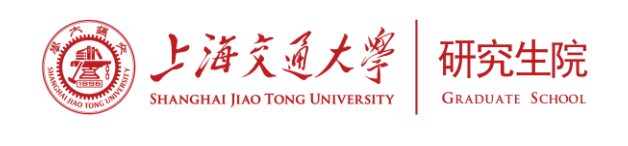

### 一、 基本概念

#### (1) 培养方案

研究生培养方案是制定研究生个人培养计划、进行培养工作的实施标准和主要依据。培 养方案主要包括学科简介、培养目标、学习年限、课程学习要求、实践实习要求、过程管理、 学术论文与学位论文等方面的内容。各学科根据不同类型的研究生,制定本学科的培养方案。

(2) 培养计划

培养计划是研究生根据所在学科培养方案的要求,并结合自身特点,在导师指导下制定 的个人学习计划。研究生按照已制定的个人培养计划进行选课。

#### (3) 培养计划制定流程

研究生入学时,院系教务管理老师根据研究生的类型,给每位学生指定相应的培养方案。 新生入学后1个月内,在导师指导下,制定初步的个人培养计划,并在研究生教育管理信息 系统中录入。个人培养计划经导师和院系审订后,打印签字并递交学院(系)研究生教务办 存档。培养计划制定流程见图 1-1。

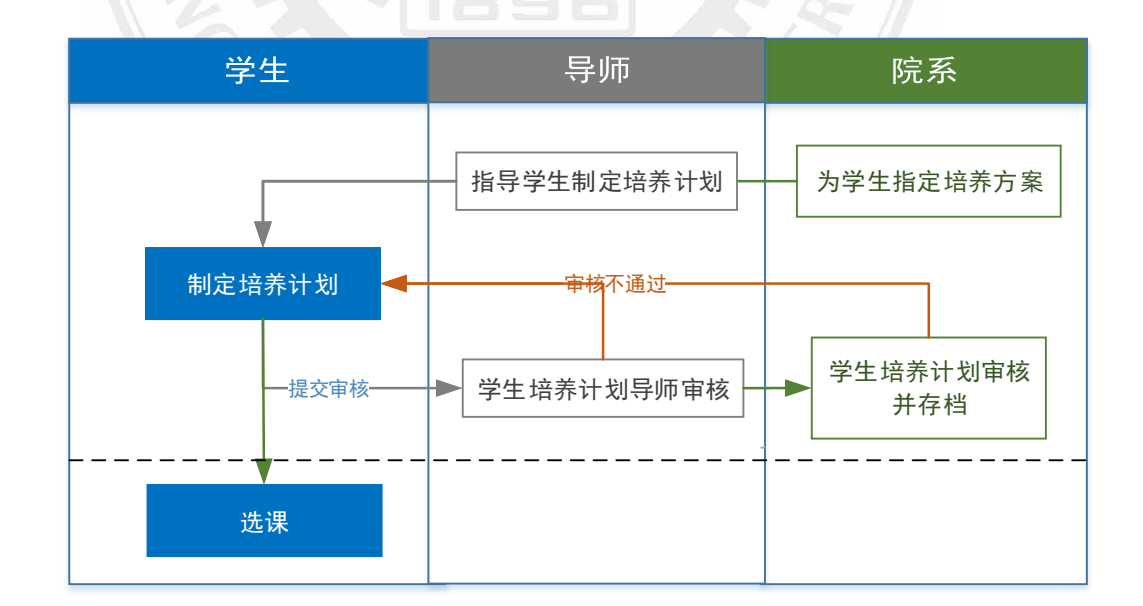

图 1-1: 培养计划制定流程

备注:研究生在每学期开学的前2周内,可根据前期的课程学习和选课情况提交培养计划 修改申请,完善个人培养计划。但之前已经选班并修读的课程不能进行更改或删除。

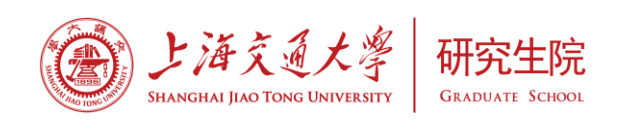

# 二、 选课须知

### 1. 研究生的课程学习要求

研究生的课程体系一般由公共基础课、专业基础课、专业前沿课和专业选修课四个模块 组成。研究生的课程设置基本要求见表 2-1,各学科培养方案包含但不限于下列课程。

| 课程类型               | 硕士                                                                                                    | 博士                                                                                                    |
|--------------------|----------------------------------------------------------------------------------------------------|----------------------------------------------------------------------------------------------------|
| (一) 公共基础课          | <ol> <li>马克思主义理论课:3 学分。</li> <li>《中国特色社会主义理论和实践研究》(2</li> <li>学分,必修);</li> <li>《自然辩证法概论》(1 学分,选修);</li> <li>《马克思主义与社会科学方法论》(1 学分,选修);</li> <li>必须从两门选修课程中选择1门修读。</li> <li>第一外语:2 学分。全日制硕士生必修</li> <li>《学术英语》(为 GPA 统计源课程);</li> <li>不满足《基础英语》免修条件的学生,需</li> <li>补充修读《基础英语》(2 学分),计为</li> <li>任意选修课学分。</li> </ol> | <ol> <li>马克思主义理论课:《中国马克思<br/>主义与当代》(2学分,必修);《马<br/>克思主义经典著作选读》(1学分,选<br/>修)。</li> <li>第一外语:2学分,第一外语为英语<br/>的博士生必修一门学术英语类课程。不<br/>满足《基础英语》免修条件的学生,需<br/>补充修读《基础英语》(2学分),计<br/>为任意选修课学分。</li> <li>学术规范与科学素养类课程:1学分。</li> </ol> |
| (二)专业基础课<br>和专业前沿课 | 一般应包括公共数学课 3~6个学分(人<br>文与医学等有关学科除外),并有最低学<br>分要求。上述课程一般为 GPA 统计源。                                                                                                    | 参见本学科培养方案                                                                                                    |
| (三) 专业选修课          | 至少修满最低学分。                                                                                                    | 参见本学科培养方案                                                                                                    |

表 2-1: 研究生课程设置基本要求

备注:

- (1) 港澳台研究生,公共必修课程中马克思主义理论课可免修。
- (2) 国际研究生,公共必修课程中马克思主义理论课可免修,必修《中国文化概论》 (2学分)和《汉语》(2学分),计入公共基础课模块。

研究生的课程学习实行学分制,最低总学分和 GPA 统计源课程总学分(GPA 学分)<sup>1</sup>要求、课程是否必修、是否为 GPA 统计源课程由各院系在制定课程体系和培养方案时确定。

#### 学生必须修完培养计划所选定的全部课程。

<sup>&</sup>lt;sup>1</sup> GPA 全称是 Grade Point Average,即平均成绩点数。

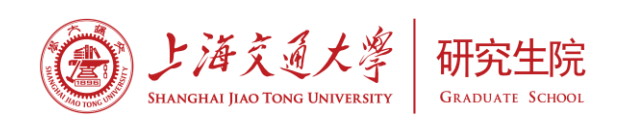

### 2. 选课规则

研究生首先根据本学科专业培养方案的建议,选择课程制定培养计划;每学期从已制 定培养计划中选择课程安排个人课表。

研究生选择本专业培养方案所列的课程,如果是强制 GPA 统计源课程,则只能选为 GPA 统计源课程;如果是非强制的 GPA 统计源课程,可以选为 GPA 统计源课程,也可以选为非 GPA 统计源课程(根据院系实际要求决定);如果是非 GPA 统计源课程,只能选为非 GPA 统计源课程。

研究生可以选修相关学科研究生培养方案中的课程,具体课程由导师(组)安排,经 学科和学院(系)同意后确定。如果从外专业培养方案中选课,所选课程统一计入专业选修 课模块、非 GPA 统计源。

### 三、 选课流程

选课前,务必确认已制定培养计划。使用你的Jaccount账号登录研究生教育管理信息系统(研究生院主页 http://www.gs.sjtu.edu.cn 右下方【管理信息系统登录】->【学生、教师、导师】)。进入【选课管理】菜单后可以查询到课程对应的上课时间和地点。选课时,已列入培养计划的课程若本学期有开课,则自动出现在【课程选班】的列表中,点击【选班】选择课程相应的教学班。对于未列入培养计划的课程,一般通过【任意选修课】模块进行选课,比如"公共体育课";若要选修第二外语,在【二外】模块中选择课程相应的教学班。选课成功后,请在【已选课程】模块中查看自己选过的课程。若要退课,请在【已选课程】模块中找到该课程,进行退选操作(只能在开学前两周进行退选)。具体选课流程见图 3-1。

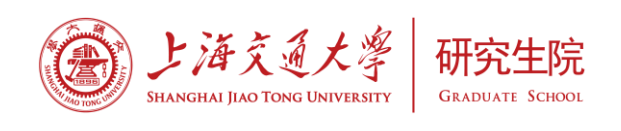

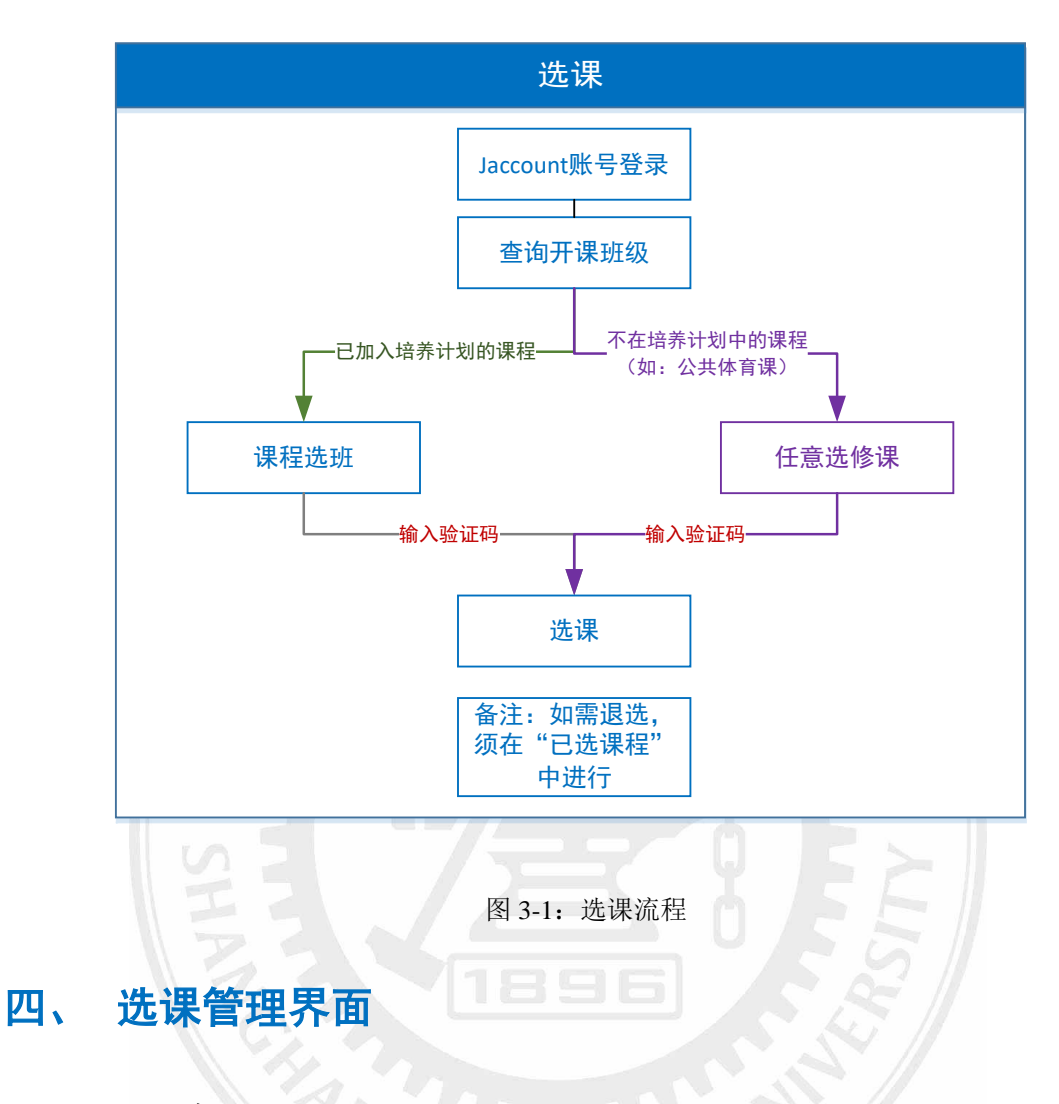

# 1. 选课通知

点击左边功能菜单【选课管理】->【选课通知】进入选课通知的主界面如图 4-1 所示。 学生只能在选课通知规定的时间范围内进行选课。

图 4-1 选课通知

| Ø        | J. J. |   | (3大学)研究生教育管理信息系统                     | <b>硕士生 ▼ ಿ</b> 倫政部明 🕑 瑞出系统<br>②/济! |
|----------|-------|---|--------------------------------------|------------------------------------|
| 我的菜      | 蝉     |   | 回首页 当前位罢: 送课管理>选课通知                  |                                    |
| 基本信息     |       | • | ▶ 研究生选课通知                            |                                    |
| 网上评赦     |       | • | 通知                                   |                                    |
| 自助服务     |       |   | 名位同学・                                |                                    |
| 学术成果     |       | • | 新学期版1<br>新学期版1                       |                                    |
| 培养管理     |       |   | 30177000 ·                           |                                    |
| 选课管理     |       | • | /1明林本王初林在秋王17日77年11,201日人及林李五四200月1, | 12 第 76                            |
| • 选课通知   |       |   |                                      |                                    |
| > 法课方法说明 | 1     |   |                                      | 2013年8月24日                         |

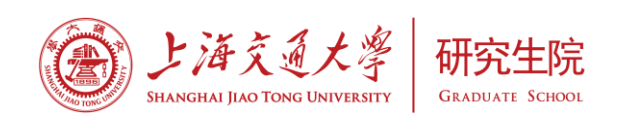

# 2. 选课方法说明

点击左边功能菜单【选课管理】->【选课方法说明】进入选课方法说明的主界面如图 4-2 所示。

图 4-2 选课方法说明

| 选联力法识明             |      |                  |                                                  |      |      |              |                    |                              |                   |
|--------------------|------|------------------|--------------------------------------------------|------|------|--------------|--------------------|------------------------------|-------------------|
|                    |      |                  | 选课                                               | 操作   | 手册   |              |                    |                              |                   |
| 开课情况查看             |      |                  |                                                  |      |      |              |                    |                              |                   |
| ā"开课班级",查          | 看本学期 | 所有开课班级。          |                                                  |      |      |              |                    |                              |                   |
| 我的菜单               |      | 回首页 当前位置:        | 选课管理->开课班级查询                                     | 1    | 选择开课 | 院系           | 输入课程(7             | 可输入部分课程代码                    |                   |
| 基本信息               | ×    | 开课学期: 2010 -     |                                                  |      |      | 1819(44      | 或部分保程<br>研究(現代)    | 名称进行模糊查询)                    | 一支海               |
| 培养管理               | •    | 2013             | K (000)                                          | 研究生院 |      | URRELIT.     | Hanks (Carlos) - G |                              | 日内                |
| 选课管理               | •    | 课程代码             | 课程名称(班级)                                         | 学时   | 教団币  | 开课院系         | 开课校区               | 上课时间                         | 查询                |
| > 选课通知<br>> 面修重考   |      | G071503          | 计算方法G0715031309M01 计算方法( <b>限156</b><br>人)       | 54   | 曾进   | (000)研究生院    | 间行                 | 星期→/上午1-2节/东中院<br>下午6-7节/东中院 | 2-201 星期<br>3-201 |
| > 选课方法说明<br>> 我要选课 |      | 点击课程代码<br>查看课程简介 | 方法60715031309M02 计复方法(限156人)                     | 54   | 智进   | (000)研究生院    | 间行                 | 星期一/上午3-4节/东中院<br>下午8-9节/东中院 | 2-201 星期<br>3-201 |
| > 我的课表<br>> 开课班级查询 |      | G071503          | 计算方法G0715031309M03 计算方法(限153<br>人)               | 54   | 宋宝琦  | (000)研究生院    | 闲行                 | 星期一/上午1-2节/东中院<br>下午6-7节/东中院 | 3-301 星期<br>2-301 |
| 点击这里               |      | G071503          | 计算方法G0715031309M04 计算方法( <mark>限153</mark><br>人) | 54   | 宋宝靖  | (000)研究生院    | 闭行                 | 星期一/上午3-4节/东中院<br>下午8-9节/东中院 | 3-301 星期<br>2-301 |
|                    |      | G071503          | 计算方法G0715031309M05 计算方法( <mark>限187</mark><br>人) | 54   |      | (000)研究生院    | 阅行                 | 星期二/上午2-4节/东下院<br>午8-9节/东中院: | 210 星期五<br>-101   |
|                    |      | 6071503          | 计算方法G0715031309M06 计算方法( <b>限156</b>             | 54   | 常力平  | (000)時平安(生)時 | 1917               | 星期二/上午1-2节/东中院               | 2-201 星期          |

3. 我要选课

点击左边功能菜单【选课管理】->【我要选课】进入我要选课的主界面如图 4-3 所示。

图 4-3 我要选课

| 回首贝 当前位置: | "远课管理->找要) | 选课                                                |    |    |     |                                            |      |    |
|-----------|------------|---------------------------------------------------|----|----|-----|--------------------------------------------|------|----|
| 课程选班      | 任意选修课      | 已选课程                                              |    |    |     |                                            |      |    |
| 课程类别      | 课程代码       | 课程名称(班级)                                          | 学时 | 学分 | 教师  | 上课时间                                       | 选课情况 | 操作 |
|           | G071555    | 矩阵理论G0715551309M01 矩阵理论 <b>(限</b><br><b>135人)</b> | 54 | 3  | 张跃辉 | 星期二/上午1-2节/东下院306<br>星期五/下午6-7节/东下院306     | 未满   | 选课 |
|           | G071555    | 矩阵理论G0715551309M02 矩阵理论 <b>(限</b><br><b>135人)</b> | 54 | 3  | 张跃辉 | 星期二/上午3-4节/东下院306<br>星期五/下午8-9节/东下院306     | 未满   | 选课 |
|           | G071555    | 矩阵理论G0715551309M03 矩阵理论 <b>(限</b><br><b>150人)</b> | 54 | 3  | 陈春丽 | 星期二/上午1-2节/东中院3-401<br>星期五/下午6-7节/东中院3-201 | 未满   | 选课 |

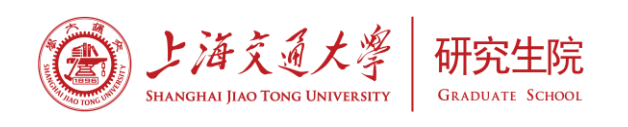

(1) 学生可以通过"课程选班"选择已加入培养计划的课程的教学班级,点击<sup>选课</sup>可以对当前这门课程进行选择,但是要输入验证码方可完成操作。已修过且及格的课程不再显示在学生的备选课程列表中。

(2) 点击 任意选修课,可以看到不在培养计划中的任意选修课。如图 4-4 所示。 图 4-4 我要选课-任意选修课

| 合 法课管理 > 我          | 表表法律                                                                                                    |               |                 |           |     |       |                       | 😤 首页 🛛 🕇               | 收藏 🗙 关闭 | C 刷新 |  |  |  |
|---------------------|----------------------------------------------------------------------------------------------------|---------------|-----------------|-----------|-----|-------|-----------------------|------------------------|---------|------|--|--|--|
| 课程选班 任              | 意选修课 硕士二外 已选课程                                                                                                    | Ē             |                 |           |     |       |                       |                        |         |      |  |  |  |
| 开课院系: (000)研究       | 究生院                                                                                                    |               | 课程代码:           |           |     | 课程名称: |                       |                        | 查询      |      |  |  |  |
| 课程代码                | 课程名称(班级)                                                                                                    | 学时            | 学分数师            | 校区        |     | 上课时间  | 授课语言                  | 远课说明                   | 选课情况    | 操作   |  |  |  |
| ◆<br>◆<br>(3<br>周 F | <ul> <li>在设置好查询条件之后,点击 查询 按钮,可以看到所在院系对应的课程。</li> <li>点击 选课按钮,要输入验证码才可完成操作。</li> <li>(3)点击 已选课程 按钮,可以看到自己选过的课程,如图 4-5 所示。在开学前两周内可以进行退选操作。</li> </ul> |               |                 |           |     |       |                       |                        |         |      |  |  |  |
| 回首页当前               | 位置:选课管理->我要选课                                                                                                    | g<br>No 10 20 | 图 4-5 我         | 这要选课      | -已选 | 课程    |                       |                        |         |      |  |  |  |
| 课程选班                | 1日息辺修味 日本                                                                                                    | 迎沫住           | 2夕我(和成)         | 学时        | ₩4  | 石山体   |                       | 上運動间                   |         | 媧作   |  |  |  |
| WIT X               | G071555                                                                                                    | 矩阵理论6071      |                 | undefined | 3   | 张跃辉   | -<br>星期二/上4<br>星期五/下4 | +1-2节/东下院<br>+6-7节/东下院 | 306     | 退选   |  |  |  |
|                     | G090501                                                                                                    | 自然辩证法概        | ₩G0905011102M07 | 54        | 2   | 吕旭龙   | 星期四/下午                | ⊭7-9节/东下院              | 101     |      |  |  |  |

### 4. 我的课表

点击左边功能菜单【选课管理】->【我的课表】进入我的课表的主界面如图 4-6 所示。 可以查到学生的课程,具体的上课时间和地点。还提供打印课表功能。

图 4-6 我的课表

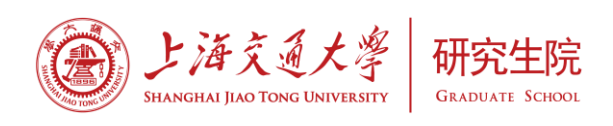

| 期: 20 | )11 秋 | *   | 查询                       | 课表打印                       |                            |                       |     |     |
|-------|-------|-----|--------------------------|----------------------------|----------------------------|-----------------------|-----|-----|
|       | 节次    | 星期一 | 星期二                      | 星期三                        | 星期四                        | 星期五                   | 星期六 | 星期日 |
|       | 第一节   |     |                          |                            |                            |                       |     |     |
| L/r   | 第二节   |     |                          | 第二外语(日语)<br>B1407031109M02 | 第二外语(日语)<br>B1407031109M02 |                       |     |     |
| TT    | 第三节   |     |                          | 3-16周2-4节                  | 3-16周2-4节                  |                       |     |     |
|       | 第四节   |     |                          | 永中院3-201 土琳                | 永上院404 土坪                  |                       |     |     |
| 中午    | 第五节   |     |                          |                            |                            |                       |     |     |
|       | 第六节   |     |                          |                            |                            |                       |     |     |
|       | 第七节   |     |                          |                            |                            | 燃烧理论与炉内过程数            |     |     |
| ፕፋ    | 第八节   |     | 高等有机化学<br>X1105061109M01 |                            |                            | 值模拟<br>C0207361109M01 |     |     |
| гr    | 笹力节   |     | 2-16周8-10节               |                            |                            | 9-17周7-10节            |     |     |

- ◆ 选择好学期之后,点击 <sup>查询</sup> 就可以查到对应该学期的课程。
- ◆ 点击

按钮,会下载一个 PDF 文件,再从该文件中打印即可。

#### 5. 开课班级查询

课表打印

点击左边功能菜单【选课管理】->【开课班级查询】进入开课班级查询的主界面如图 4-7 所示。可以选择开课学期,开课院系和课程名称来查到该课程对应的上课时间和地点。 图 4-7 开课班级查询

| 开课学期: 2013 秋 ✔ 开课院系: (000)研究生院 ✔ 课程(代码或名称): AU7001 查询 |                                                             |    |     |           |      |            |  |  |  |  |
|-------------------------------------------------------|-------------------------------------------------------------|----|-----|-----------|------|------------|--|--|--|--|
| 课程代码                                                  | 课程名称(班级)                                                    | 学时 | 教师  | 开课院系      | 开课校区 | 上课时间       |  |  |  |  |
| AU7001                                                | 网络科学导论AU70011309M01 网络科学导论           AU7001         (限 60人) |    | 汪小帆 | (000)研究生院 | 闭行   | 上课时间、地点未定! |  |  |  |  |

#### 6. 重修重考

点击左边功能菜单【选课管理】->【重修重考】进入重修重考的主界面如图 4-8 所示。 对于考试不及格的学生和平均绩点(GPA)不达标的学生,可以在课程开设时进行重修或重 考申请。每门课程的重修(重考)最多不超过 2 次。原课程成绩为不及格的,重修(重考) 后的成绩达到 B-或 B-以上均按照 B-记载,重修(重考)成绩为 B-及以下按照实际成绩记载; 原成绩为及格但 GPA 不达标的,课程重修(重考)后的成绩按照实际成绩记载。

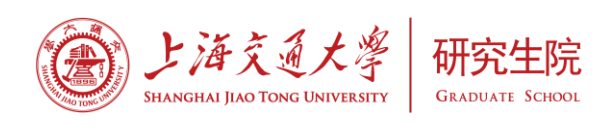

图 4-8 重修重考

| 回首页 当前位置:选课管理->重修重考 |                                    |     |    |     |                                            |      |  |  |  |  |  |  |
|---------------------|------------------------------------|-----|----|-----|--------------------------------------------|------|--|--|--|--|--|--|
| 可申请课程               |                                    |     |    |     |                                            |      |  |  |  |  |  |  |
| 课程类别                | 课程名称(班级)                           | 原成绩 | 学分 | 教则币 | 上课时间                                       | 操作   |  |  |  |  |  |  |
| 橇干套亦                | (G071503)计算方法(G0715031309M07 计算方法) | В   | 3  | 贺力平 | 星期二/上午3-4节/东中院2-201<br>星期五/下午8-9节/东中院3-301 | 取消申请 |  |  |  |  |  |  |
| 学位                  | (6140501)英语(61405011309M02 英语)     | В   | 3  | 李晓红 | 星期一/上午1-2节/东中院4-107<br>星期三/上午3-4节/东中院4-104 | 重修重考 |  |  |  |  |  |  |

(1) 点击"可申请课程"菜单,

- ♦ 点击 重修可以进行重修申请。
- ◆ 点击重考可以进行重考申请。
- ◆ 点击<sup>取消申请</sup>可以取消申请已经申请过的重修或重考的科目。

(2) 点击 <sup>已申请课程</sup> 按钮,可以看到学生已经选择的重修重考科目,如图 4-9 所示。

#### 图 4-9 重修重考-已申请课程

| 回首页 当前位置 | :选课管理->重修重 | 考                                     |     |    |     |                                            |     |            |
|----------|------------|---------------------------------------|-----|----|-----|--------------------------------------------|-----|------------|
| 可申请课程    | 已申请课程      |                                       |     |    |     |                                            |     |            |
| 类型       | 课程类别       | 课程名称(班级)                              | 原成绩 | 学分 | 教师  | 上课时间                                       | 状态  | 申请时间       |
| 及格重修     | 博士专业       | (G071503)计算方法(G0715031309M07<br>计算方法) | В   | 3  | 贺力平 | 星期二/上午3-4节/东中院2-201<br>星期五/下午8-9节/东中院3-301 | 待审核 | 2013-08-20 |

# 五、 FAQ研究生选课常见问题解答

#### (1) Q: 研究生在哪里选课?

A: 使用研究生 Jaccount 账号登录研究生教育管理信息系统(研究生院主页 http://www.gs.sjtu.edu.cn 右下方【管理信息系统登录】->【学生、教师、导师】),点击左 边功能菜单【选课管理】->【我要选课】。

(2) Q: 如何修改培养计划?

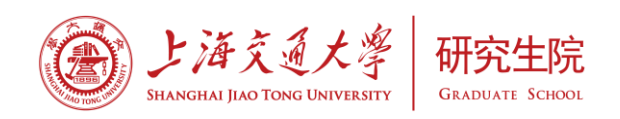

A: 在规定的时间内(一般在开学2周内),在管理系统中提交培养计划前,可以随时 修改;提交培养计划而院系未审核时可以收回培养计划后修改;提交培养计划并院系审核通 过后需要院系先退回后再修改。第二学期以后修改培养计划,应该于开学后2周内申请修订。

(3) Q: 研究生可以选修其他学科专业的课程么?

A:研究生可以选修相关学科的研究生课程、本科生课程,具体课程由导师(组)安排, 经学科和学院(系)同意后确定。除本科课程外,如果从外专业培养方案中选择,则为非 GPA 统计源课程,课程类别统一为专业选修课,计算学分。

(4) Q: 研究生如何选修其他学科专业的课程?

A: 登录研究生教育管理系统后,在左侧功能菜单中点击【培养管理】->【培养计划】 进入培养计划页面,点击页面上的【外专业选课】,将需要选修的外专业课程加入培养计划。 点击左侧功能菜单【选课管理】->【我要选课】,在【课程选班】中选择教学班。

(5) Q: 为什么我在培养计划中加入课程后,在【课程选班】中没有该门课程的可选班 级?

A: 【课程选课】中只显示本学期开课课程的可选班级,请在培养计划中查看该门课程 是否为本学期开课,或选修学期是否选为本学期。

(6) Q: 已经选择教学班的课程如何更改教学班?

A: 需要先退选当前教学班, 再在【课程选班】中选择其他教学班。

(7) Q: 选课时为什么有的教学班不能选择?

A: 教学班一般有人数限制,只能选择选课人数"未满"的班级,如果"已满"则无法选择。

(8) Q: 如遇所选课程不开如何换课?

A: 首先需要先退选当前教学班, 修改培养计划后重新选课。